### Getting Started Toolkit -Requesting SAP Access for Time Reporting Non-Billable Time Reporting

## Table of Contents

| 1. | What is Time Reporting?                                               | 2 |
|----|-----------------------------------------------------------------------|---|
| 2. | How do I prepare for Time Reporting? - List of Required Steps / Tasks | 2 |
| 3. | Where can I get additional help?                                      | 2 |
| 4. | Guide to Requesting Access for SAP                                    | 4 |
| I. | Requesting SAP Access                                                 | 4 |
|    | a. Requesting SAP Access for Time Reporters                           | 4 |

# Welcome!

In this guide, we will provide you with a quick overview of the Non-Billable Time Reporting initiative and prepare you for a successful on-boarding when you are starting your new role with Verizon Enterprise Solutions.

## 1. What is Time Reporting?

Time Reporting refers to recording time you spent on specific customers, deals, projects, products and internal activities etc. It shows where we are spending time and allocating our resources. Time Reporting initiative optimizes our Go-to-Market strategy, improves our cost to serve and increases profitability. Time reporting also improves the quality of management information and enables better strategic decision making.

### 2. How do I prepare for Time Reporting? - List of Required Steps / Tasks

Below are important tasks that you must complete as a part of the on-boarding process with Verizon Enterprise Solutions.

- A. Know Your Role: Are you a Time Reporter or a Line Manager?
  - You are a <u>Time Reporter</u> if you are a member of organizations currently participating in the Time Reporting Imitative
  - You are a <u>Line Manager</u> if other employees report to you. In your role you will approve their Exception Time (i.e. Holidays, vacations, etc.) and all time for your Non-Exempt employees.

#### B. Obtain SAP Access for Time Reporting

#### For Time Reporting and Reviewing:

Please follow instructions for SAP Portal Access for Time Reporting and Reviewing in the appendix section - the Guide to SAP Access Request

Once approved, please access SAP through this hyperlink: <u>SAP Portal</u>. Use your VZID and password to log in.

\* It is important to note the following: All time reporters are expected to report project time and exception time in SAP on a weekly basis by Sunday at 8 p.m. ET. All time approvers are expected to approve project time and exception time in SAP on a weekly basis by Monday at 1 p.m. ET.

\*\* If you have problems logging into SAP, or experience any other network or system errors and issues, please contact the Help Desk at 1(800) 588-0620 or SRM-helpdesk@csc.com between the hours of 7 a.m. ET to 1 a.m. ET.

### 3. Where can I get additional help?

You can get additional help from either the Non-Billable Time Reporting and Resource Management site on CrowdAround.where we have the most up-to-date information and supplemental materials OR via the dedicated Time Reporting Help Desk.

A. Non-Billable Time Reporting and Resource Management site on CrowdAround.

Go to <u>Non-Billable Time Reporting and Resource Management</u> and click the "Join this group" button in the upper right of the page banner. The site is your resource for answers to common questions and guidance for all non-billable resource time reporting needs.

#### B. Resource Management and Time Reporting Help Desk

If you have any questions or comments regarding your timesheet, Please submit an At Your Service ticket here: <u>Submit a Ticket</u>

Need to speak with our support team immediately? You can open up a live chat from <u>9 AM to 5 PM</u> <u>EST</u>here: <u>Helpdesk Agent Chat</u>

## 4. Guide to Requesting Access for SAP

### I. Requesting SAP Access

### a. Requesting SAP Access for Time Reporters

1. You may be required to request access to SAP if you are a new contractor. Go to the following link: <u>https://isapps.verizon.com/cvce/Webpages/index.cfm</u>

#### 2. Authenticate with your VZID and Password.

|                                      | Verizon Enterprise Single Sign On<br>Use your V2D and password to sign on to all of SSO-enabled applications at once. By signing on, you will automatically be logged in to SSO-enabled applications<br>whoch having be setter different login. Dis and passwords. | Security Tips                                                                                                    |
|--------------------------------------|----------------------------------------------------------------------------------------------------|----------------------------------------------------------------------------------------------------|
| ur password<br>sword<br>Profile<br>k | V2D Find Your V2D Password Count / Reset Research                                                                                                    | be treated as confidential company informat<br>Protect your computer against power surg<br>and brief outages. To protect your data and<br>hardware, insure that that your system is plu<br>into an uninterruptible power source that pro-<br>protection against oower surges or outages.                               |
| L                                    | Submit                                                                                                    | Lock your computer when you are away for<br>Even if you only step away from your comput<br>a few minutes, it's enough time for someone                                                                                                    |
|                                      | Table Control     Clock degree 00       Signed as Security     Clock the image to learn about USP*       Clock the image to learn about USP*     Clock the image to learn about GLO*                                                                               | to access, destroy or company and/or<br>personal information.     Announcements   Vew AI     To further improve your security and to<br>make it consistent with other Verizon<br>password protected systems; SSO has<br>now adopted and enforced the new<br>password format.<br>Click here to learn more about the new |
| 0                                    | apyright © 2009 Verizon   Proprietary and Confidential. Not for Disclosure Outside of Verizon                                                                                                    | now adopted and enforced the ner<br>password format.<br>Click here to learn more about the<br>password rules, format and polices                                                                                                    |

#### 3. Select AORS. Select Individual Access Request.

| CVCE - CVCE - Windows Internet Explorer provided by Verizon                                                                                                    | ×          |
|----------------------------------------------------------------------------------------------------|------------|
| 🚱 🕞 🗢 🙋 https://isapps.verizon.com/cvce/Webpages/index.cfm 🛛 🗸 🔒 🐓 🗙 🖸 Bing                                                                                                    | <b>D</b> - |
| <u>F</u> ile <u>E</u> dit <u>V</u> iew F <u>a</u> vorites <u>T</u> ools <u>H</u> elp                                                                                                    |            |
| 🖕 Favorites 🛛 👍 🔮 Time Reporting User Acce                                                                                                    |            |
| 🍘 🕶 🖾 👻 🖻 🖉 🖉 Safety 🕶 Tools 🕶 🕢                                                                                                    | • »        |
| Protected mode is currently turned off for the Internet zone. Click here to open security settings.                                                                                                    | ×          |
| verizon Verizon Information Security Logical Access Portal                                                                                                    | ^          |
| Home Access Contacts Contact Us FAQ VZID Locator Logoff Jan 7, 2013                                                                                                    |            |
| Toggle menus       Changes effective Oct. 1,2012: A country of residence will be required of new and existing non-employee.<br>A national ID is required in certain countries and failure to provide a national ID may result in limitation of<br>user access to Verizon systems." |            |
| Batch Access Request         Access Request Status         Cancel Request         Cancel Request         AFT (Approver         AFT (Approver                                                                                                    |            |
| Enrollment Tool)  Approver Enrollment Tool (AET) To enroll Custodians/Trustees for data sets and servers.                                                                                                    |            |
| CARS Request Contractor Access Request System) To add, update or terminate non-employees Click                                                                                                    |            |
| e-ACCESS To add, change, delete mainframe access                                                                                                    |            |
| Pending Queue Supervisor/Trustee Pending To view your pending AORS access requests Queue                                                                                                    |            |
| VZID Lookups VZID Look-up To look-up your VZID or employees who report to you (NOTE: For non-employees, see CARS Request)                                                                                                    |            |
| Home Access Contact Us FAQ VZID Locator Logoff                                                                                                    |            |
| Copyright ©2002, Verizon, Information Security                                                                                                    |            |
|                                                                                                    | -          |
| 🕐 Done 🗣 Local intranet   Protected Mode: Off 🥢 🗣 🔍 100%                                                                                                    | •          |

4. Enter the VZ ID for the user you are requesting access for and click Continue.

| 🏉 CVCE Windows Internet Exp         | lorer provided by Verizon                                                                                                    | - • •                       |
|-------------------------------------|----------------------------------------------------------------------------------------------------|-----------------------------|
| 🚱 🗢 🖉 https://isapps.               | verizon.com/cvce/Webpages/AORS/enter_vzid_ 👻 🔒 🐓 🗙 🗔 Bing                                                                             | + ۹                         |
| <u> </u>                            | <u>T</u> ools <u>H</u> elp                                                                                                    |                             |
| 🖕 Favorites 🛛 🚖 🔮 Time              | e Reporting User Acce                                                                                                    |                             |
| 🏉 CVCE -                            | 🛅 🔻 🖾 🖛 🔤 age 🔻 Safety 🕶 T                                                                                                    | F <u>o</u> ols <del>▼</del> |
| 🔞 Protected mode is currently tu    | rned off for the Internet zone. Click here to open security settings.                                                                 | ×                           |
| verizon                             |                                                                                                    | <b>^</b>                    |
| Hama Assass Contacts                | Verizon Information Security Logical Access Portal                                                                                    |                             |
| Toggle menus                        |                                                                                                    |                             |
| AORS                                |                                                                                                    |                             |
| AET (Approver<br>Enrollment Tool)   | The Enterprise ID (EID) can now be used to request logical access. Please go to the <u>eDirectory</u> to obtain a us<br>Enterprise ID | ser's                       |
| CARS Request                        |                                                                                                    |                             |
| e-ACCESS *                          | Please enter VZID or EID of the person you are requesting access for                                                                  |                             |
| Supervisor/Trustee<br>Pending Queue | These enter value of the person you are requesting accession                                                                          |                             |
| VZID Lookups                        | VZID:                                                                                                    |                             |
| * external links                    | ETD                                                                                                    |                             |
|                                     | EID:                                                                                                    |                             |
|                                     |                                                                                                    |                             |
|                                     | Continue                                                                                                    |                             |
|                                     |                                                                                                    |                             |
| Home Access Contacts                | Contact Us FAQ VZID Locator Logoff                                                                                                    | an Segurite                 |
|                                     | Copyright 62002, Verzon, Informatio                                                                                                   | m security                  |
| 🖲 Done                              | 💊 Local intranet   Protected Mode: Off 🛛 🖓 🔻                                                                                          | 🔍 100% 🔻 🖽                  |

### 5. After confirming user identity, click Continue.

| 🏉 CVCE Windows Internet Exp                                                                                                    | lorer provided by Verizo  | n                                           |                                |                                     | ×          |  |  |  |
|----------------------------------------------------------------------------------------------------|---------------------------|---------------------------------------------|--------------------------------|-------------------------------------|------------|--|--|--|
| 🕒 🗢 🖉 https://isapps.                                                                                                    | verizon.com/cvce/Webp     | oages/AORS/person_de: 👻 🔒 🐓 🗙 📴 Bing        |                                | \$                                  | <b>-</b> C |  |  |  |
| File Edit View Favorites                                                                                                    | Tools Help                |                                             |                                |                                     |            |  |  |  |
| 🔶 Equarites - 🔶 🙆 Time                                                                                                    | Reporting User Acce       |                                             |                                |                                     |            |  |  |  |
|                                                                                                    | ricporting over Access    |                                             |                                |                                     |            |  |  |  |
| 🟉 CVCE -                                                                                                    |                           | 🔄 🔻 🗟 👻 🚍 🖶                                 | ▼ <u>P</u> age ▼ <u>Safety</u> | ▼ T <u>o</u> ols ▼ (2) <sup>*</sup> | •          |  |  |  |
| <br>@ Protected mode is currently tu                                                                                                    | rned off for the Internet | zone. Click here to open security settings. |                                |                                     | ×          |  |  |  |
|                                                                                                    |                           | , , , ,                                     |                                |                                     |            |  |  |  |
| veriton                                                                                                    | Verizon Informat          | ion Security Logical Access Portal          |                                |                                     |            |  |  |  |
| Home Access Contacts                                                                                                    | s Contact Us EA           | Q VZID Locator Locoff                       | Jan 7, 2                       | 2013                                |            |  |  |  |
| Toggle menus                                                                                                    |                           |                                             |                                |                                     |            |  |  |  |
| AORS 🕨                                                                                                    | User Inform               | ation                                       |                                |                                     |            |  |  |  |
| AET (Approver                                                                                                    |                           |                                             |                                |                                     |            |  |  |  |
| Enrollment Tool)                                                                                                    | VZID:                     | v796426                                     |                                |                                     |            |  |  |  |
| CARS Request 📃 🕨                                                                                                    | Last name:                | Phung                                       | Nickname:                      |                                     |            |  |  |  |
| e-ACCESS *                                                                                                    | First name:               | An                                          | Middle:                        | L Antiburg                          |            |  |  |  |
| Supervisor/Trustee                                                                                                    | User Type:<br>Email:      |                                             | Status:                        | Active                              |            |  |  |  |
| Pending Queue                                                                                                    | Phone:                    | 703/886-7227                                |                                |                                     | E          |  |  |  |
| VZID Lookups                                                                                                    | Supervisor:               | Gwenda Ayers (703/886-4592)                 |                                |                                     |            |  |  |  |
| * external links                                                                                                    |                           |                                             |                                |                                     |            |  |  |  |
| If any of the above information is incorrect, employees can make<br>corrections by following the normal HR personal data change process.<br>Incorrect non-employee data should be updated by the non-employee's<br>Verizon sponsor using the CARS Request functionality at this site.<br>Click Continue to enter your AOR5 request.<br>Continue |                           |                                             |                                |                                     |            |  |  |  |
| 🕖 Done                                                                                                    |                           | 🗣 Local intranet   Protected Mod            | e: Off 🛛 🖓                     | 🔻 🔍 100%                            | •          |  |  |  |

#### 6. Scroll down and select NSAP Time Collection. Scroll down and click Continue.

| 🏉 CVCE Windows Internet Explorer provided by Verizon                         |                                          |                                           |                                      |            |  |  |  |  |  |
|------------------------------------------------------------------------------|------------------------------------------|-------------------------------------------|--------------------------------------|------------|--|--|--|--|--|
| 🚱 🕞 🗢 🙋 https://isapps.verizo                                                | o Bing                                   | ۰ م                                       |                                      |            |  |  |  |  |  |
| <u>File E</u> dit <u>V</u> iew F <u>a</u> vorites <u>T</u> ools <u>H</u> elp |                                          |                                           |                                      |            |  |  |  |  |  |
| 🚖 Favorites 🛛 👍 🔮 Time Rep                                                   | orting User Acce                         |                                           |                                      |            |  |  |  |  |  |
| 🍘 🔻 🔊 👻 🖃 🖶 Page 🔻 Safety 🖛 Tools 🕶 🔞 👻                                      |                                          |                                           |                                      |            |  |  |  |  |  |
| Protected mode is currently turned                                           | off for the Internet zone. Click here to | open security settings.                   |                                      | ×          |  |  |  |  |  |
|                                                                              | LOB                                      | LogLogic                                  | MARCH (Application and Unix Servers) | ^          |  |  |  |  |  |
| MIDDLEWARE Group                                                             |                                          | NFAPS                                     | NGP5                                 |            |  |  |  |  |  |
|                                                                              | NODR                                     |                                           | NSAG                                 |            |  |  |  |  |  |
|                                                                              | NSAP BI                                  | NSAP CRM                                  | 🔲 NSAP IT                            |            |  |  |  |  |  |
|                                                                              | NSAP SAP (direct GUI access)             |                                           | NSAP SRM MGMT                        |            |  |  |  |  |  |
| NSAP Time Collection                                                         |                                          | NSOP-National Service Order<br>Processing | NTAGWeb                              | E          |  |  |  |  |  |
| I NTARS                                                                      |                                          | NTAS                                      | CSSE Group                           |            |  |  |  |  |  |
|                                                                              | Patrol Central Console (PCC)             | PON NMS                                   | PPMT                                 |            |  |  |  |  |  |
|                                                                              | Prism                                    | Project Costing                           | Query Facility - FCS                 | -          |  |  |  |  |  |
| 🕖 Done                                                                       |                                          | 👊 Local intranet   Pro                    | otected Mode: Off 🛛 🛛 🖓 🔻            | 🔍 100% 🔻 🔡 |  |  |  |  |  |

7. Under "Base Role is required for Adds": Select the following option: **Fieldglass Contractor** (TR:PS\_Contractor\_FG). Click on SUBMIT.

| PIOITINE ACCESS CC                                | intact | s Contact Us                                                                         | FAQ LO                                                                                 | pin ID Lookup                                                                                          | Logoff                                                                             |                                                  | N        | lar 9, 2018 |  |  |
|---------------------------------------------------|--------|--------------------------------------------------------------------------------------|----------------------------------------------------------------------------------------|----------------------------------------------------------------------------------------------------|------------------------------------------------------------------------------------|--------------------------------------------------|----------|-------------|--|--|
| Toggle menus                                      |        | 1                                                                                    |                                                                                        | NCAD                                                                                                   | Time Co                                                                            | Inction                                          |          |             |  |  |
| AORS                                              | *      | 1                                                                                    |                                                                                        | NSAP                                                                                                   | Time Co                                                                            | mection                                          |          |             |  |  |
| Approver Enrollment<br>ool (Datasets &<br>ervers) |        | The URL to acces                                                                     | s Portal is M                                                                          | Hanager and<br>tps://nsapport                                                                          | Trustee appro                                                                      | ADD     val is required     /irj/portal          | ) CHANGE | ODELETE     |  |  |
| Automated Employee                                |        | Portal uses VZ ID and SSO as logon                                                   |                                                                                        |                                                                                                    |                                                                                    |                                                  |          |             |  |  |
| beue                                              |        | If no selection is made below when submitting a CHANGE, your request may be rejected |                                                                                        |                                                                                                    |                                                                                    |                                                  |          |             |  |  |
| CARS Request                                      |        | REQUIRED for                                                                         | Pleas                                                                                  | e Select One                                                                                           |                                                                                    |                                                  |          |             |  |  |
| +ACCESS*                                          |        | CHANGE Request                                                                       |                                                                                        |                                                                                                    |                                                                                    |                                                  |          |             |  |  |
| AORS Only -<br>upervisor/Custodian                |        | Base Role is                                                                         | Pleas<br>Contracto<br>Employee                                                         | e Select One<br>r (TR:PS_CON<br>(TR:PS_EMPLO                                                           | TRACTOR)                                                                           |                                                  |          |             |  |  |
| Login ID Lookups                                  | -      | required for                                                                         | Fieldplas                                                                              | a Contractor                                                                                           | (TR: PS_CONT                                                                       | RACTOR_FG)                                       |          |             |  |  |
| UID/GID Lookup                                    | -      | Adds                                                                                 | Internati                                                                              | onal Contrac                                                                                           | tor (TR:P5_C                                                                       | CONTRACTOR IN                                    | NTL)     |             |  |  |
| * external links                                  |        | Add-On Roles                                                                         | PFM Porta<br>Project N<br>Resource<br>Support (<br>T4E for C<br>T4E for E<br>TR:PS_CAT | 1 Role (PS:P<br>anager (TR:P<br>Manager (TR:<br>TR:PS_SUPPOR<br>ontractors (<br>rployees (FI<br>S_FULL | S_PPM_PORTAL<br>S_PROJECT_MA<br>PS_RESOURCE_<br>I)<br>F1:PS_F1_TRA<br>:TV_PS_TRAVE | DISPLAY)<br>NAGER)<br>NANAGER)<br>VELER)<br>LER) |          |             |  |  |
|                                                   |        | -                                                                                    | Carrier                                                                                |                                                                                                    |                                                                                    |                                                  |          |             |  |  |
|                                                   |        |                                                                                      |                                                                                        |                                                                                                    |                                                                                    |                                                  |          | <           |  |  |
|                                                   |        |                                                                                      |                                                                                        |                                                                                                    | SUBMIT                                                                             |                                                  |          |             |  |  |

NOTE: Under "DO YOU WISH TO DELETE EXISTING ROLES ONLY", DO NOT click on Yes. This will delete ALL access for the system selected.

- 8. An email will be generated to the user's manager for approval and then to the Trustees. Requests will not be processed until all approvals are received. Emails will be generated to the user during this process. This process may take 72-96 hours.
- When access has been granted the wording in the email will be: "Thank you for using AORS (Access Online Request System). Your NSAP Time Collection request for "Employee Name" has been processed."
   Forward this email including your VZID to governance.help.desk@one.verizon.com . You will

receive an email response from this address confirming that you can start recording time in SAP.

10. To check request status, select AORS. Then select Access Request Status.

| 🔗 CVCE - CVCE - Windows Internet Explorer provided by Verizon                                                                                                    |             |
|----------------------------------------------------------------------------------------------------|-------------|
| 🚱 🕞 🗢 🛃 https://isapps.verizon.com/cvce/Webpages/index.cfm 🛛 🗸 🔒 😽 🗙 🖸 Bing                                                                                                    | + م         |
| <u>F</u> ile <u>E</u> dit <u>V</u> iew F <u>a</u> vorites <u>T</u> ools <u>H</u> elp                                                                                                    |             |
| 🖕 Favorites 🛛 👍 🧟 Time Reporting User Acce                                                                                                    |             |
| 🙆 🗸 🖾 🗮 🗸 Page 🗸 Safety 🕇 To                                                                                                    | ols 🕶 🔞 👻 🤍 |
| Destants of model is summarily three of faulties. It is not some converting settings                                                                                                    | ~           |
| W Protected mode is currently turned on for the internet zone. Click here to open security settings.                                                                                     |             |
| verizon Verizon Information Security Logical Access Portal                                                                                                    |             |
| Home Access Contacts Contact Us FAQ VZID Locator Logoff Jan 7, 2013                                                                                                    |             |
| Toggle menus<br>Changes effective Oct. 1,2012: A country of residence will be required of new and existing non-employed                                                                  | e.          |
| AURS i A national ID is required in certain countries and failure to provide a national ID may result in limitation of                                                                   | of          |
| Batch Access Request                                                                                                    |             |
| Cancel Request AORS (Access Online Request System) To request access to non-mainframe systems or to ch                                                                                   | eck         |
| AET (Approver<br>Enrollment Tool) To enroll Custodians/Trustees for data sets and servers.                                                                                               | <u></u>     |
| CARS Request (Contractor Access Request System) To add, update or terminate non-employees Clici                                                                                          |             |
| e-ACCESS* cARS Request here for CARS help documentation.                                                                                                    | _           |
| Supervisor/Trustee         Enduces         To dou, change, delete maintraine access           Pending Queue         Supervisor/Trustee Pending To view your pending AORS access requests |             |
| VZID Lookups                                                                                                    |             |
| Assace Contact Lo EAO )/7/D Locator Logoff                                                                                                    | _           |
| Copyright ©2002, Verizon, Information Se                                                                                                    | ecurity     |
|                                                                                                    |             |
|                                                                                                    |             |
| 😻 Done 🔩 👻 Local intranet   Protected Mode: Off 🦷 👻 🤻                                                                                                    | 4 100% 🔻 🔡  |